\*\*Please Note: This Process is Independent of Progression. Can be Completed at ANY POINT\*\*

### Step 1: Create New School Year and Terms

### From main menu please select Configuration

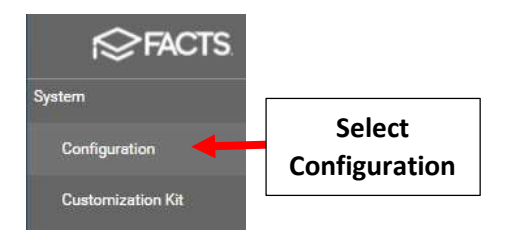

### Select Year and Term.

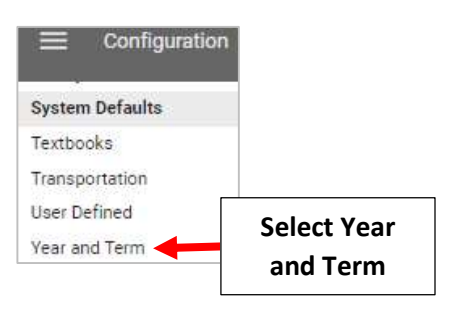

Existing School Years Display. Verify New School Year has been created

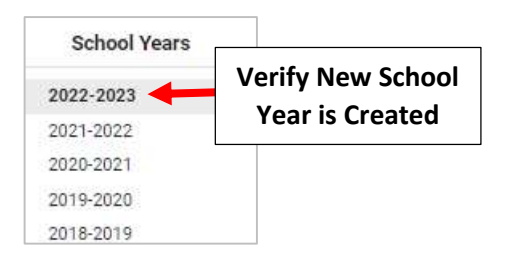

Add your School Term. Enter Term Name and Start and End Date of Term. Select "Year" at Semester Dropdown. Select Add Term to additional Terms

# \*\*Please Use Academic calendar provided by The Superintendent's Office\*\*

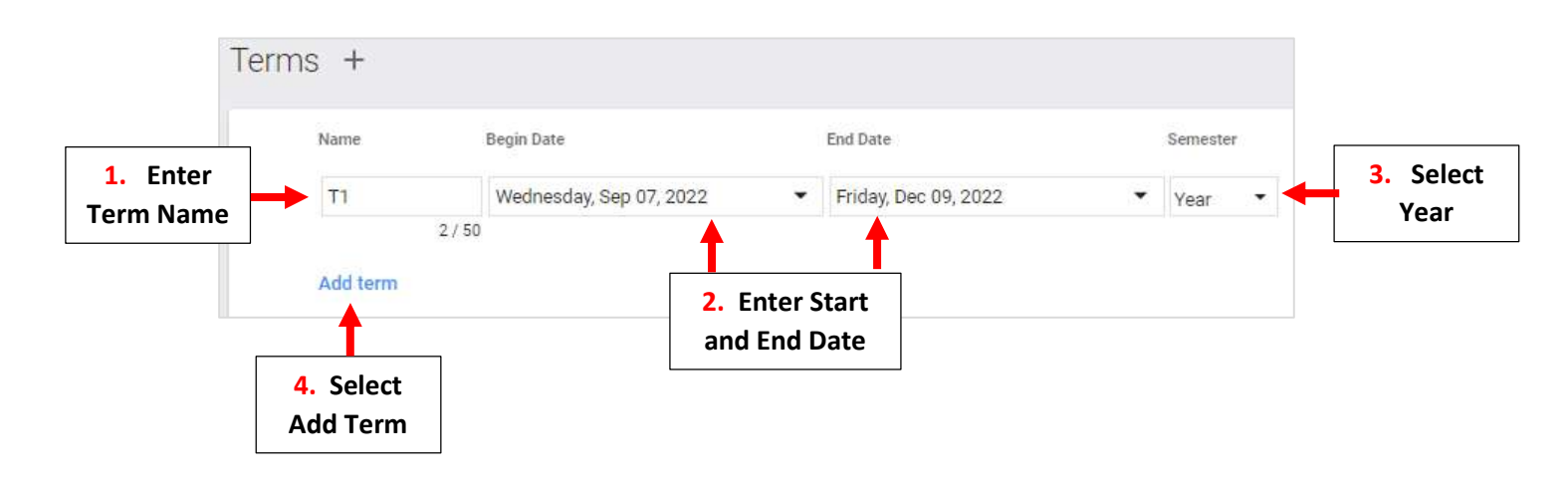

# Once all Term have been Entered Select Save to Save your Changes

| Term | s +             |                         |                  |            |          |   |   |                                     |
|------|-----------------|-------------------------|------------------|------------|----------|---|---|-------------------------------------|
|      | Name Begin Date |                         | End Date         |            | Semester |   |   |                                     |
|      | T1              | Wednesday, Sep 07, 2022 | ▼ Friday, Dec 09 | , 2022 🔹   | Year     | - |   |                                     |
|      | 2 / 50          |                         |                  |            |          |   |   |                                     |
|      | T2              | Saturday, Dec 10, 2022  | ▼ Thursday, Mar  | 16, 2023 🔹 | Year     | - |   |                                     |
|      | 2)              | / 50                    |                  |            |          |   |   |                                     |
| ×    | Т3              | Friday, Mar 17, 2023    | ▼ Tuesday, Jun   | 27, 2023 🔹 | Year     | ÷ |   |                                     |
|      | 2/<br>Add term  | / 50                    |                  |            |          | • | • | Select Save to Save<br>your Changes |

# Step 2: Copy Schedule

Select Scheduling from the Main Menu

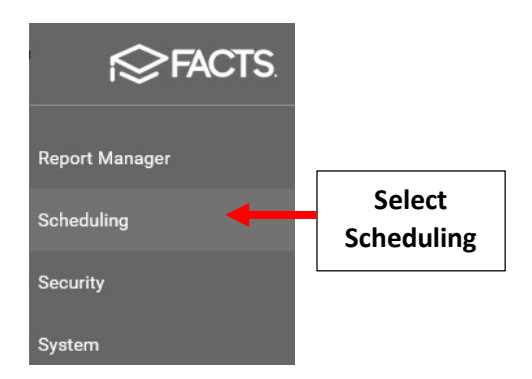

Select New School Year from dropdown and Verify Toggle for "Use Next Year Status / Grade Level" is turned "On". Place Checkmark by Preschool, Elementary and Middle School. Verify Auto-scheduling is Disabled

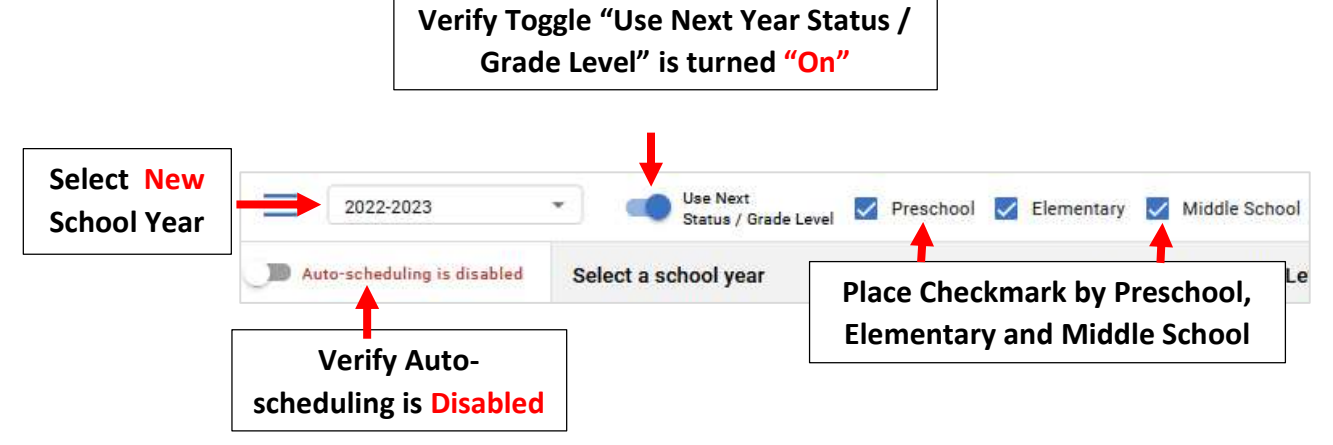

# Select Copy Schedule

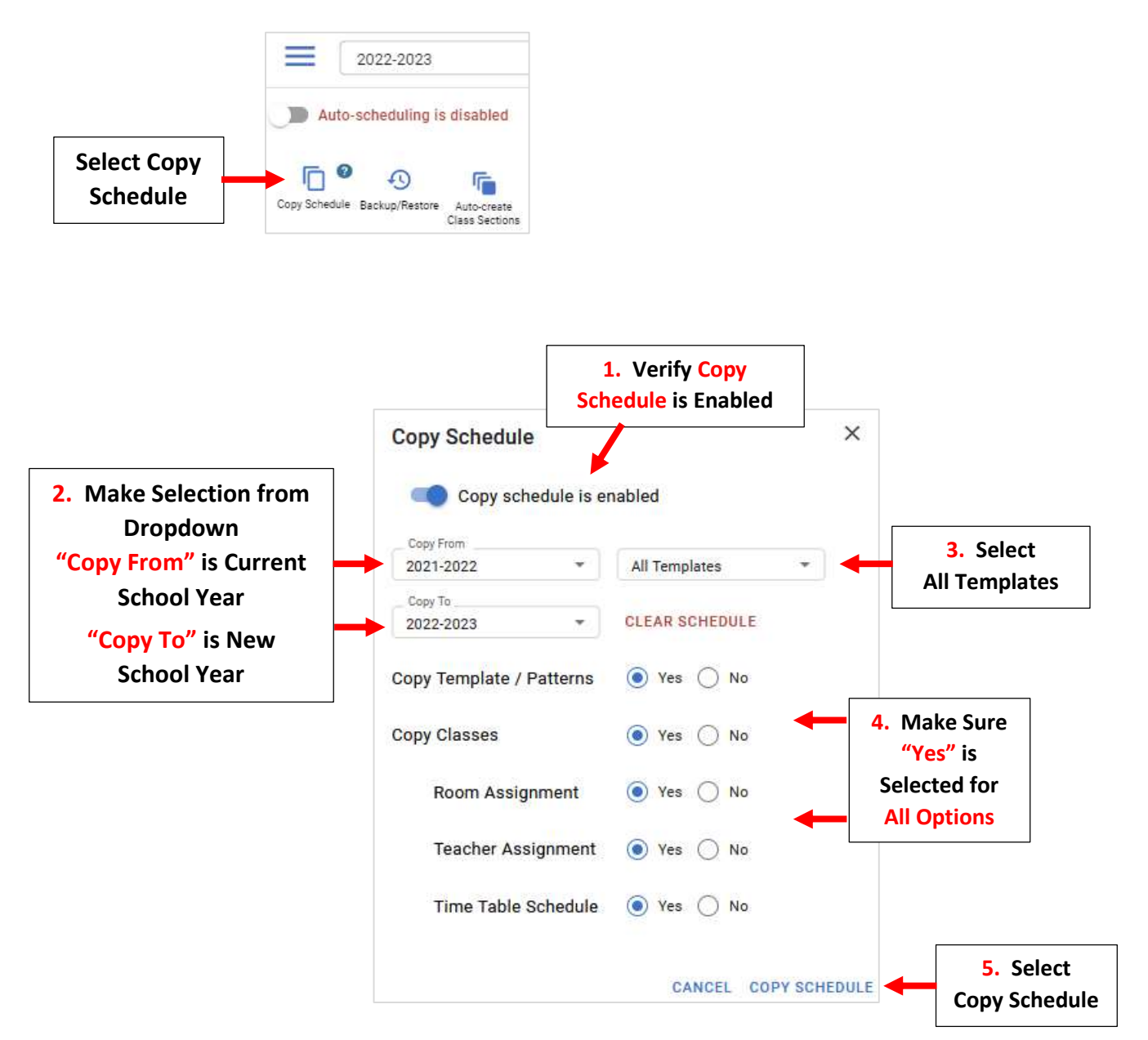

You will receive Confirmation once Schedule has been Successfully Copied. Click "X" to Close and continue

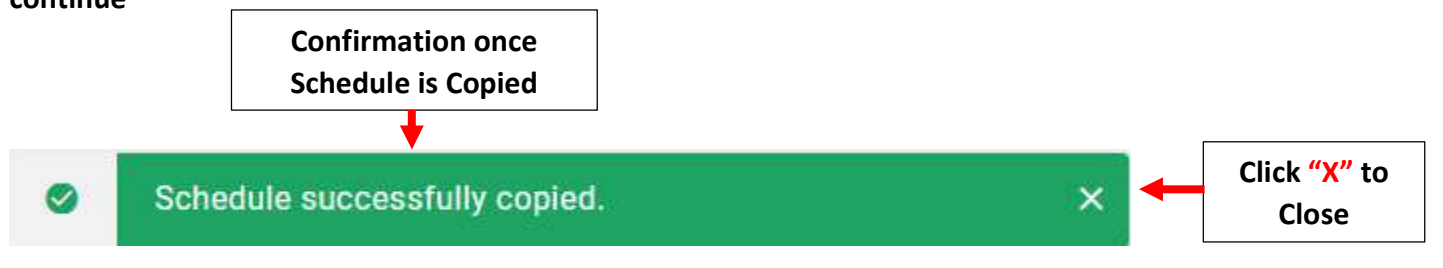

### **Step 3:** Create Class Groups and Enroll Students

#### Select Group Enrollment from the Left Side Menu

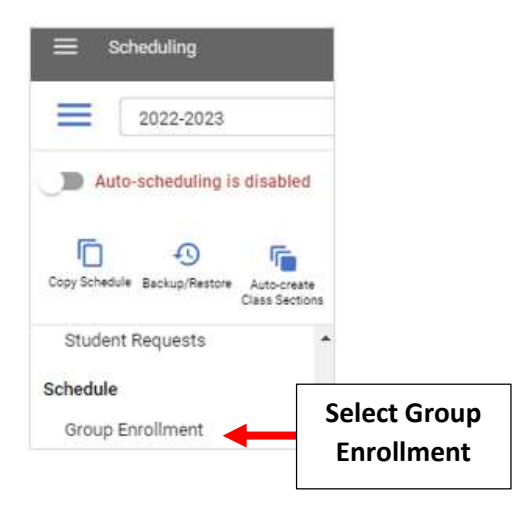

Select your Template from the Template dropdown (Most Schools use Homeroom) and click on "Create New Group"

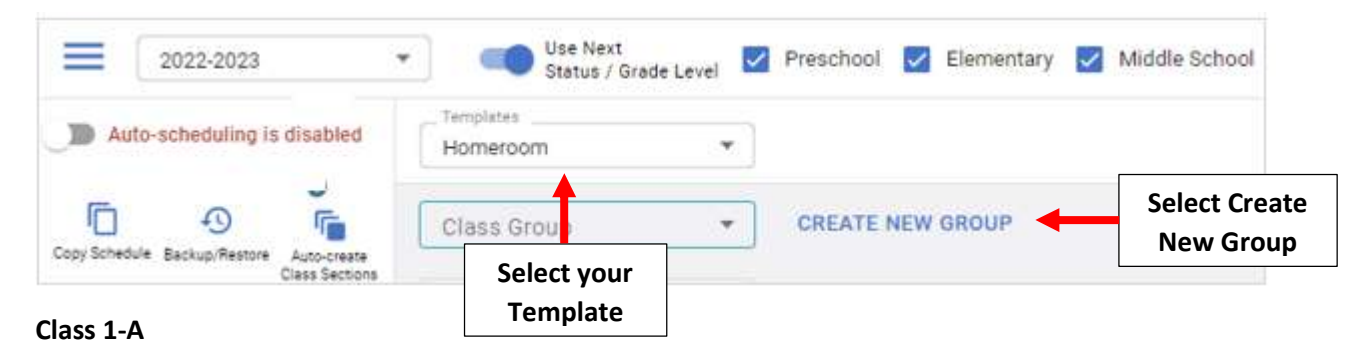

Enter your Class Group Name i.e. "Class 1-A" and select "Save Name". \*\*Please note: A Class Group is required for each Class Section \*\*

| 2022-2023                   | Use Next Status / Grade Level | 🗸 Preschool 🔽 Element | ary 🔽 Middle Schoo |  |
|-----------------------------|-------------------------------|-----------------------|--------------------|--|
| Auto-scheduling is disabled | Homeroom 🔹                    | )                     |                    |  |
|                             | Class Group                   | CREATE NEW GROUP      |                    |  |
| Class Sections              | Class Group Name<br>Class 1-A | SAVE NAME             | Select Save        |  |

Select the "Pencil" under Class List to add students to your Class Group

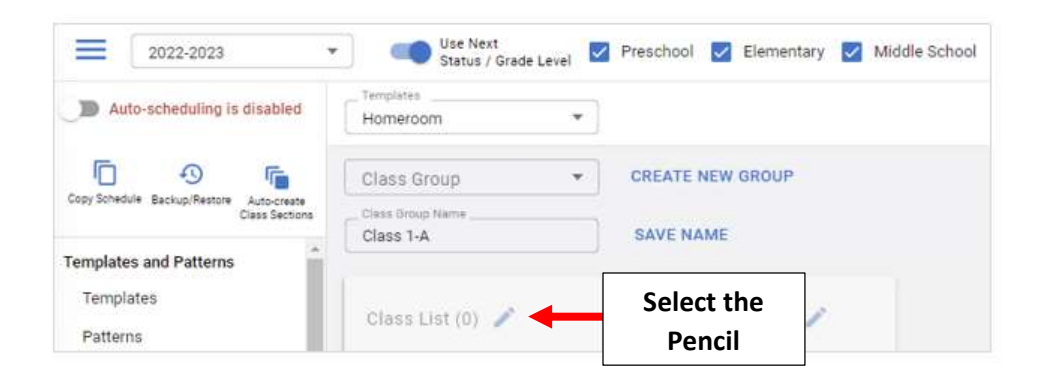

Select the Grade from the "Grade Level" dropdown. Check the Classes to include in your Class Group and select the "Single Add" arrow to add Classes

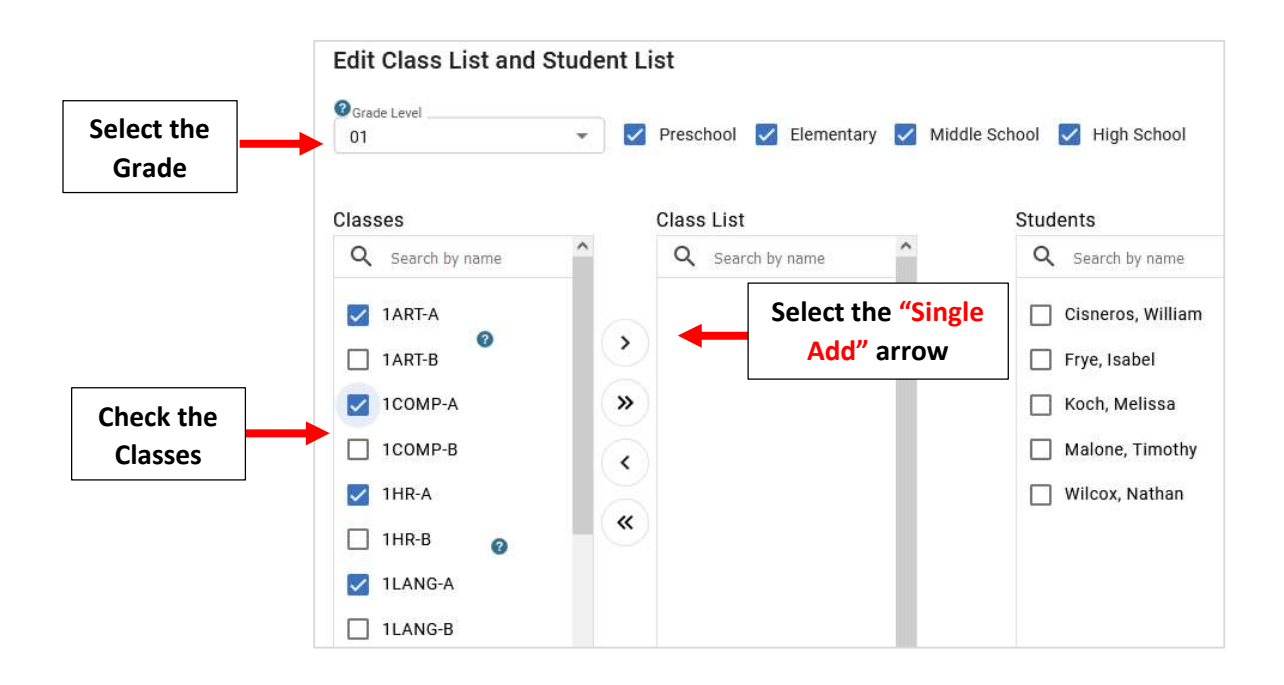

You will now see your "Classes" included in the Class List. Check the "Students" to include in your Class Group and select the "Single Add" arrow to add Students

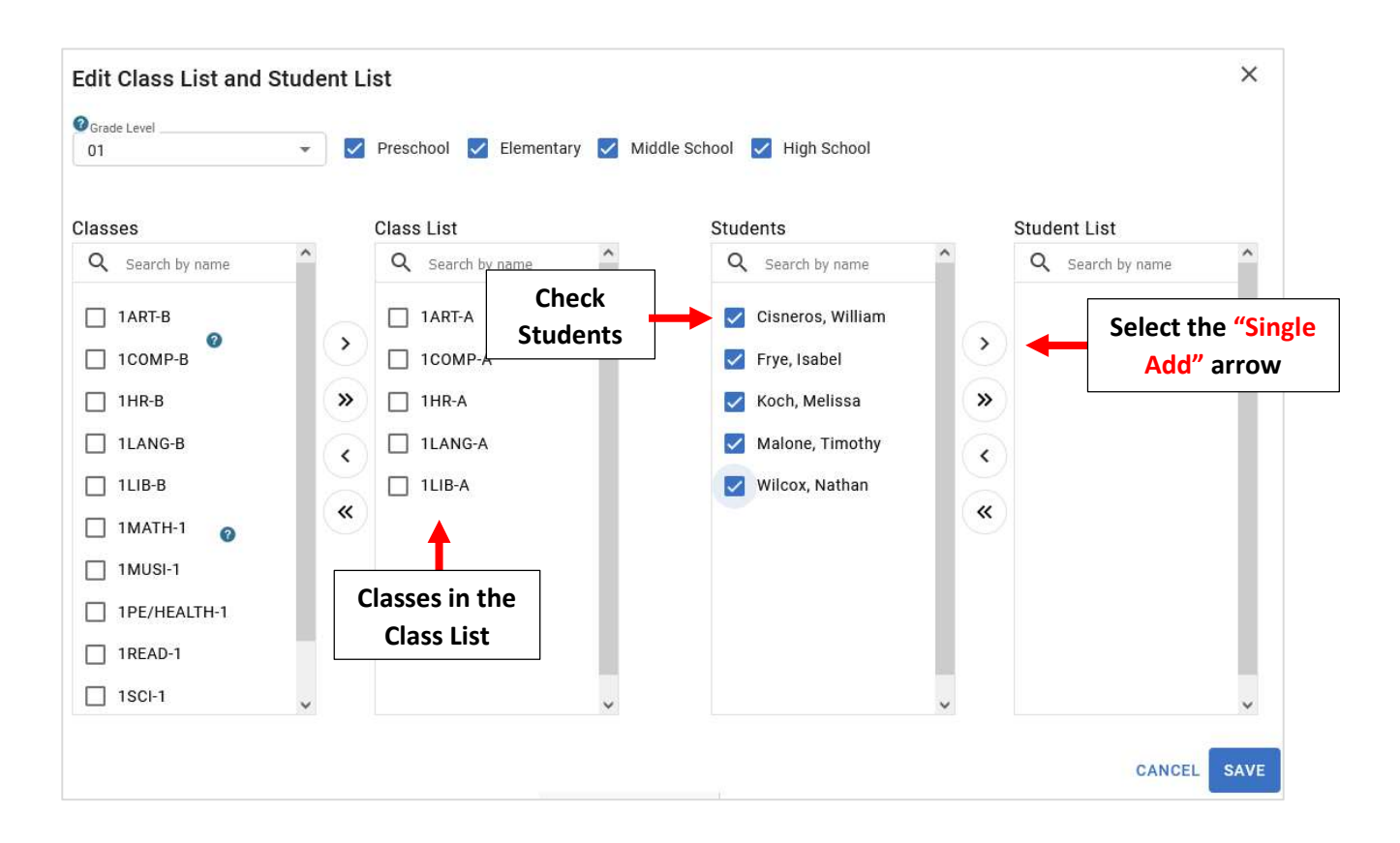

You will now see your "Students" included in the Student List. Select Save to Save your changes

| Edit Class List and | Student Li   | st                       |                             |                           | ×   |
|---------------------|--------------|--------------------------|-----------------------------|---------------------------|-----|
| O Grade Level       |              |                          |                             |                           |     |
| 01                  | - 🗹          | Preschool 🔽 Elementary 🔽 | Middle School 🗹 High School |                           |     |
| Classes             |              | Class List               | Students                    | Student List              |     |
| Q Search by name    | ^            | Q Search by name         | Q Search by name            | <b>Q</b> Search by name   | ^   |
| 1ART-B              |              | 1ART-A                   |                             | Cisneros, William         |     |
| 🔲 1СОМР-В           | $\mathbf{>}$ | 🗌 1СОМР-А                | Students included in        | 🕒 🔲 Frye, Isabel          |     |
| 1HR-B               | »            | 1HR-A                    | the Student List            | » 🗌 Koch, Melissa         |     |
| 1LANG-B             |              | 1LANG-A                  |                             | < Malone, Timothy         |     |
| 🔲 1LIB-B            |              | 1LIB-A                   |                             | Wilcox, Nathan            |     |
| 🗌 1MATH-1 💡         | ×.           |                          |                             | («                        |     |
| 1MUSI-1             |              |                          |                             |                           |     |
| 1PE/HEALTH-1        |              |                          |                             |                           |     |
| 1READ-1             |              |                          |                             |                           |     |
| 1SCI-1              | ~            | ~                        | ~                           |                           | ~   |
|                     |              |                          | Selec<br>Save yo            | ct Save to<br>our Changes | AVE |

Step 4: Update Teachers Assigned to a Class (If needed)

\*\*Please note: Teachers can only be Assigned to one Class at a time\*\*

#### Once logged into FACTS please select Academics > Classes from the Left Side Menu

| i⊗FACTS   | 5.                            |
|-----------|-------------------------------|
| Classroom |                               |
| Students  |                               |
| Families  |                               |
| Staff     |                               |
| Academics |                               |
| Courses   |                               |
| Classes   | Select Academics ><br>Classes |

Select the Class from Course List and Select Section if applicable. Select Teacher from "Instructor" Dropdown, Room Number is optional. Select Save to Save your Changes.

#### \*\*Please note: A class can be assigned Multiple Teachers and an Aide

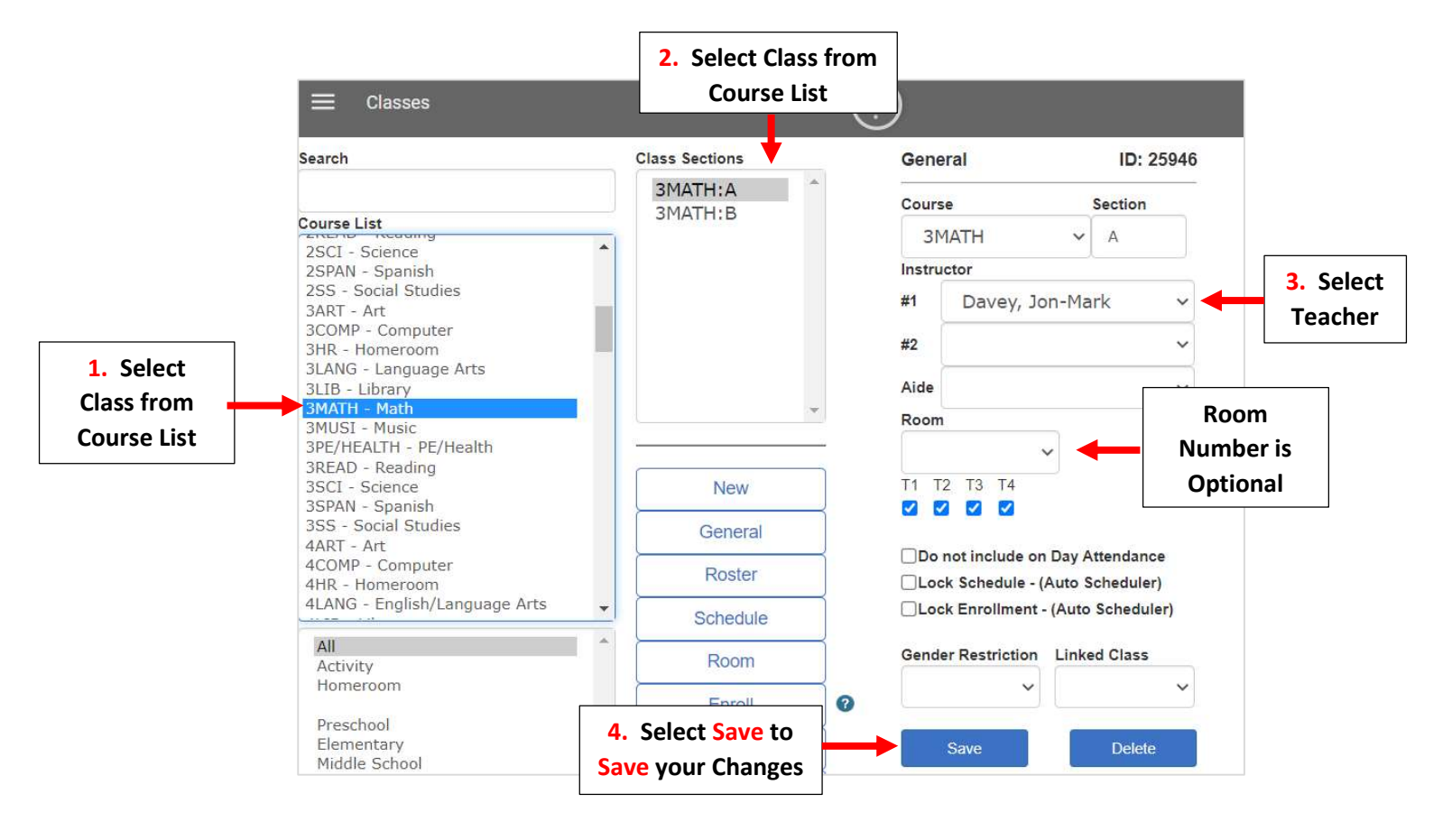